# **HYUNDAI** Technical Service Bulletin

| GROUP           | NUMBER     |
|-----------------|------------|
| BODY ELECTRICAL | 22-BE-004H |
| DATE            | MODEL(S)   |
| JULY, 2022      | ALL        |

#### SUBJECT: IAU/IBU/BLE LEARNING AFTER PARTS REPLACEMENT

**Description:** This bulletin provides information on the learning procedure after IAU (Identity Authentication Unit), IBU (Integrated Body Control Unit), and/or BLE (Bluetooth Low Energy) unit(s) replacement.

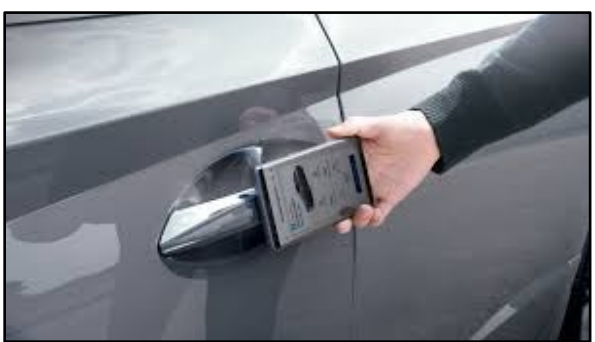

#### Applicable Vehicles:

Digital Key equipped Hyundai Models 2022MY or earlier.

#### Warranty Information:

Normal warranty applies.

#### Service Procedure:

1. Collect PIN information from Hyundai Tech Info website that will be used for programming in later steps.

2. Select **Search Key/Pin Code** after entering VIN information and record New PIN information.

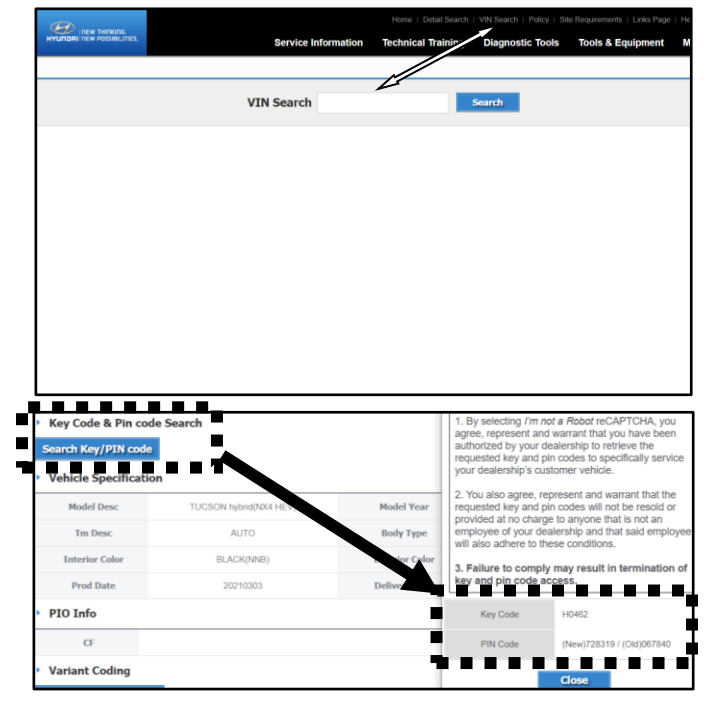

Circulate To: General Manager, Service Manager, Sales Manager, Parts Manager, Warranty Manager, Service Advisors, Technicians, Body Shop Manager, Fleet Repair

- 3. Connect VCI and confirm VIN has been updated on GDS.
- 4. Select **SW Management.**

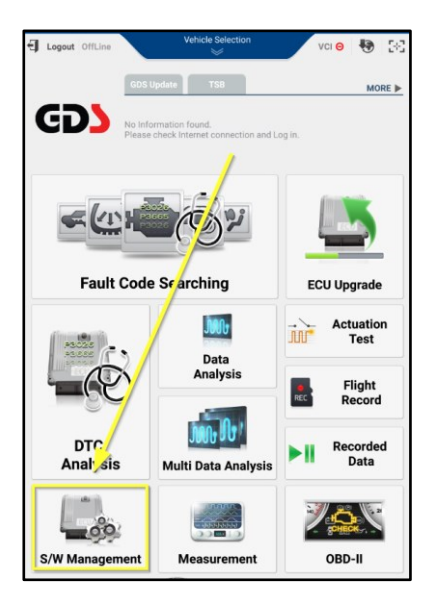

5. Scroll down to **Identity Authentication Unit.** 

### NOTICE

Both "IAU-IBU learning" and "IAU-BLE learning" must be done if replacing either IAU, IBU, or BLE units.

| S/W Management                                                  |            | I Home Official                   | Versie 😈 L |
|-----------------------------------------------------------------|------------|-----------------------------------|------------|
| Systems Components                                              | Unfold All | S/W Management                    |            |
| Engine Control                                                  |            | Systems Components                | Unfold All |
| System Identification                                           |            | Driver Door Module                | 1          |
| Resetting Adaptive Values                                       |            |                                   |            |
| Auto Detected Configuration Reset                               |            | Head Up Display                   | (          |
| Read VIN                                                        |            | Identity Authentication Unit      | đ          |
| Write VIN                                                       | 8          | System Identification             | •          |
| Evap. Leakage Test                                              |            | Neutralization Mode               | Ξ          |
| <ul> <li>ISG TEST(Option)</li> </ul>                            | 8          | Status Information                | E          |
| ETC TEST(Option)                                                | 8          | IAU - IBU Learning Function       | 8          |
| <ul> <li>Leakage test for the evaporative gas system</li> </ul> |            | IAU - BLE Learning Function       | 8          |
| Integrated Thermal Module Coolant Filling Mode                  |            | Card Key Registry Mode Activation | 8          |
| CVVD learning                                                   |            | Integrated Body Control Unit-BCM  | 9          |
| ECU Mapping Verification                                        | Ξ          | Integrated Body Control Unit-IMMO | 4          |
| Automatic Transaxle                                             | ۲          | Integrated Body Control Unit-SMK  | 6          |
| E-Shifter                                                       |            | Integrated Body Control Unit-TPMS | 8          |
| SBW Control Unit (SCU)                                          | ۲          | Multi Function Switch             | đ          |
| ABS/ESC                                                         |            | Mood Lamp Module                  | (          |
| Front Radar                                                     | e l        | Bower Sort Medule                 | a          |

6. Select **System Identification** and take a screenshot of the System Identification.

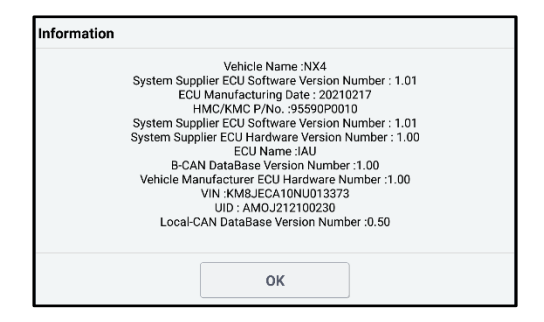

7. Select **Status Information** & take a screenshot (Replacement parts should be in Virgin State).

| NOTIC       | <b>E</b>                 |
|-------------|--------------------------|
| State       | Description              |
| Virgin      | Initial state            |
| Learnt      | Learning completed state |
| Neutralized | Neutral state            |

8. Select **Neutralization Mode** and follow directions to neutralize both IAU & IBU.

#### NOTICE

PIN Code retrieved in Step 2.

|                                                                                                    | Unfold All                                                                                                    |                                                                                                    |
|----------------------------------------------------------------------------------------------------|----------------------------------------------------------------------------------------------------|----------------------------------------------------------------------------------------------------|
| Fingerprint Module                                                                                                    | ۲                                                                                                    |                                                                                                    |
| Face Recognition Unit                                                                                                    |                                                                                                    |                                                                                                    |
| Identity Authentication Unit                                                                                                    | •                                                                                                    |                                                                                                    |
| System Identification                                                                                                    |                                                                                                    |                                                                                                    |
| Status Information                                                                                                    |                                                                                                    |                                                                                                    |
| Learning Mode                                                                                                    |                                                                                                    |                                                                                                    |
| Neutralization mode     Card Key Registry Mode Activation                                                                                                    |                                                                                                    |                                                                                                    |
| Variant Coding                                                                                                    |                                                                                                    |                                                                                                    |
| <ul> <li>Variant coding (BackUp &amp; Input)</li> </ul>                                                                                                    |                                                                                                    |                                                                                                    |
| <ul> <li>EOL variant coding (EOL code input)</li> </ul>                                                                                                    |                                                                                                    |                                                                                                    |
| HOME Online Identity Authentication Unit VCI                                                                                                    | * 🔫 🖂                                                                                                    |                                                                                                    |
| S/W Management                                                                                                    |                                                                                                    |                                                                                                    |
| Status Information                                                                                                    |                                                                                                    |                                                                                                    |
| • [IAU Status Info]                                                                                                    |                                                                                                    |                                                                                                    |
| * This applies only to the 'cigital key teaching' among the teaching                                                                                                    | functions.                                                                                                    |                                                                                                    |
|                                                                                                    |                                                                                                    |                                                                                                    |
| Item State                                                                                                    |                                                                                                    |                                                                                                    |
| IAU Status VIRGIN                                                                                                    |                                                                                                    |                                                                                                    |
| IBU Status VIRGIN                                                                                                    |                                                                                                    |                                                                                                    |
|                                                                                                    | ••*                                                                                                    |                                                                                                    |
| (Related parts : IAU, IBU)<br>* Becaue neutralization is not required when the IAU or the IBU Is                                                                                                    |                                                                                                    |                                                                                                    |
| with a new one, conduct only the IAU-IBU teaching function. "IBU neutralization" applies only to the digital key teaching among functions.  •[Condition]                                                                                                    | replaced<br>the IBU                                                                                                    |                                                                                                    |
| with a new one, conduct only the IAU-BU teaching function.  18U neutralization' applies only to the digital key teaching among functions.   I (Condition )  1.10 OFF  2. Generation leave at P                                                                                                    | replaced<br>the IBU                                                                                                    |                                                                                                    |
| with a new one, conduct only the IAU-BU teaching function.  1980 neutralization' applies only to the digital key teaching among functions.                                                                                                    | replaced<br>the IBU                                                                                                    |                                                                                                    |
| with a new one, conduct only the IAU-BU teaching function.  19U neutralization applies only to the digital key teaching among functions.                                                                                                    | replaced<br>the IBU                                                                                                    |                                                                                                    |
| with a new one, conduct only the IAU-BU teaching function.<br>'IBU neutralization' applies only to the digital key teaching among<br>functions.<br>• [ Condition ]<br>. Gendition ]<br>2. Gensriht lever at P<br>When ready, select a menu.                                                                                                    | replaced<br>the IBU                                                                                                    |                                                                                                    |
| with a new one, conduct only the IAU-BU teaching function.<br>'IBU neutralization' applies only to the digital key teaching among<br>functions.<br>• [ Condition ]<br>. 1.60 OFF<br>2. Gesarihit lever at P<br>When ready, select a menu.                                                                                                    | replaced<br>the IBU                                                                                                    |                                                                                                    |
| with a new one, conduct only the IAU-IBU teaching function.<br>"IBU neutralization applies only to the digital key teaching among<br>functions.<br>= [ Condition ]<br>. 1.00 FF<br>2. Genarisht lever at P<br>When ready, select a menu.                                                                                                    | replaced<br>the IBU                                                                                                    |                                                                                                    |
| with a new one, conduct only the IAU-BU teaching function.  "IBU neutralization" applies only to the digital key teaching among functions.                                                                                                    | ireplaced<br>the IBU                                                                                                    |                                                                                                    |
| with a new one, conduct only the IAU-BU teaching function. "BU neutralization applies only to the digital key teaching among functions.                                                                                                    | replaced<br>the IBU                                                                                                    |                                                                                                    |
| with a new one, conduct only the IAU-BU teaching function. "BU neutralization applies only to the digital key teaching among functions.                                                                                                    | Ineplaced<br>the IBU                                                                                                    | nt                                                                                                    |
| with a new one, conduct only the IAU-BU teaching function.  "BU neutralization applies only to the digital key teaching among functions.                                                                                                    | I replaced<br>the IBU                                                                                                    | nt                                                                                                    |
| with a new one, conduct only the IAU-BU teaching function.  "BU neutralization applies only to the digital key teaching among functions.                                                                                                    | replaced the IBU  Total S/W Management Neuroinstantisation Mode + [IBU resultration mode] Entry the IPN and the VIN and click the INME                                                                                                    | at<br>nt                                                                                                    |
| with a new one, conduct only the IAU-BU teaching function.  "BU neutralization applies only to the digital key teaching among functions.                                                                                                    | In replaced the IBU The IBU The IBU The IBU The IBU The IBU The IBU The IBU The IBU Addates the IBU Addates th | nt<br>ton.                                                                                                    |
| with a new one, conduct only the IAU-BU teaching function. "BU neutralization applies only to the digital key teaching among functions.                                                                                                    | In replaced the IBU TONE THE MADE Advancements  Note: State of the IBU  Note: State of the IBU Advancements  Note: State of the IBU Advancements  Note: State of the IBU and Click the ISM but  Click the ISM and the VBL and Click the ISM but  Click the ISM advancements  Note: Take a cure in injuting the FIB and th the veroing PIN or VIN five times may limit the up                                                                                                    | tton.<br>e VIB                                                                                                    |
| with a new one, conduct only the IAU-IBU teaching function.  1BU neutralization applies only to the digital key teaching among functions.  I [Condition]  1.10 OFF  2. Generalfit lever at P  When ready, select a menu.  Cancel  Cancel  Canc | In replaced the IBU  Total S/W Management S/W Management S/W Management Notestalization Mode  * [IBU reutralization mode] Ensor the PNI and the VNI, and click the [ON] but second PNI or UNI five times may limit the unit PNI :                                                                                                    | at<br>iton.<br>e VIN<br>e of f                                                                                                    |
| with a new one, conduct only the IAU-IBU teaching function.  TBU neutralization applies only to the digital key teaching among functions.                                                                                                    | I replaced the IBU  I I TOM S/W Manageme S/W Manageme S/W Manageme (IBU neutralization mode) Entor the PNN and the VNR, and click the [26] but a Caution: Take care in injuting the FNR and th the wrong PNH or VNR five times may limit the un PNH :                                                                                                    | ton.<br>e VIN<br>e of f                                                                                                    |
| with a new one, conduct only the IAU-IBU teaching function.  1BU neutralization applies only to the digital key teaching among functions.                                                                                                    | I replaced the IBU  TOUL VALUE S/W Management S/W Management S/W Management ( I Government of the VHL and click the ISM plut a Caution: Take care in injurities the FNL and the the wrong PNL or VNL for times may limit the un PNL : VNL :                                                                                                    | it<br>ton.<br>e VIN<br>e of t                                                                                                    |
| with a new one, conduct only the IAU-IBU teaching function.  1980 neutralization applies only to the digital key teaching among functions.                                                                                                    | I replaced the IBU  I I ROUT Soft Advectation to Soft Management (I BU replaced) (I BU replaced) (I BU replac  | e the second second sec |
| with a new one, conduct only the IAU-IBU teaching function.  1980 neutralization applies only to the digital key teaching among functions.                                                                                                    | I replaced the IBU  TOUT TWO Yours Advancements  Note: Style Advancements  Note: Style Advanceme | et<br>nt<br>tton.                                                                                                    |
| with a new one, conduct only the IAU-IBU teaching function.  1980 neutralization applies only to the digital key teaching among functions.                                                                                                    | Is replaced the IBU  Total Total Tot | et<br>nt<br>ston.                                                                                                    |

0K Cancel

Cancel

ок

9. Select **IAU-IBU Learning Function** and follow the steps.

## 

When performing IAU-IBU or IAU-BLE learning, the digital key information previously stored in the vehicle is deleted.

| Identity Authentication Unit                                                                                                    | 5 |
|----------------------------------------------------------------------------------------------------|---|
| S/W Management                                                                                                    |   |
| IAU - IBU Learning Function                                                                                                    |   |
| [LAU-IBU teaching function ]     This function is for conducting LAU-IBU teaching, for setting the digital key system. It shall be also conducted when the IAU or the IBU is replaced with a new one.     (Related parts : IAU, IBU)     * This process applies only to the digital key teaching among the IAU and IBU |   |
| functions. +[Condition] 1. IG GFF 2. Gearshift lever at P                                                                                                    |   |
| Click the [OK] button.                                                                                                    |   |
| OK Cancel                                                                                                    |   |

.....

10. Select **IAU-BLE Learning Function** and follow the steps.

|                                                                                                    | identity re                                                                    |                                            |
|----------------------------------------------------------------------------------------------------|--------------------------------------------------------------------------------|--------------------------------------------|
| IAU - BLE Learning Function                                                                                                    | ю s/w м                                                                        | anagement                                  |
|                                                                                                    | I IAU - BLE Learning Function                                                  |                                            |
|                                                                                                    |                                                                                |                                            |
| This function is for conducting IAU-BLE teaching, for setting the digital key<br>pystem, It shall be also conducted when the IAU or the BLE is replaced with a<br>new one.<br>(Related parts : IAU, BLE)<br>= Caution : Check on the connector connection condition of the BLE module.<br>= [ Condition ]<br>1. I6 OFF<br>2. Gearchift tever at P<br>3. IAU teaching status : Learnt<br>Click the [OK] button.<br>Click the [OK] button.<br>TORK Concel<br>NUME Concel<br>S/W Management<br>Status Information<br>= [IAU Status Info]<br>* This applies only to the kigital key teaching' among the teaching functions.<br>Rem State<br>IAU Status LEARNT<br>IBU Status LEARNT<br>IBU Status LEARNT                                                                                                    | • [IAU-BLE teaching function]                                                  |                                            |
| ever one.  (Related parts : AU, BLE)  Caution : Check on the connector connection condition of the BLE module.  (Related parts : AU, BLE)  Caution : Check on the connector connection condition of the BLE module.  (Related parts : AU, BLE)  Caution : Check on the connector connection condition of the BLE module.  (Related parts : AU, BLE)  Caution : Check on the connector connection condition of the BLE module.  (Related parts : AU, BLE)  Caution : Check on the connector connection condition of the BLE module.  (Related parts : AU, BLE)  Caution : Check on the connector connection condition of the BLE module.  (Related parts : AU, BLE)  Caution : Check on the connector connection condition of the BLE module.  (Related parts : AU, BLE)  Caution : Check on the connector connection condition of the BLE module.  (Related parts : AU, BLE)  Caution : Check on the connector connection condition of the BLE module.  (Related parts : AU, BLE)  (Related parts : AU, BLE)  Caution : Check on the connector connection condition of the BLE module.  (Related parts : AU, BLE)  (Related parts : AU, BLE)  (Related parts : AU, BLE)  (Related parts : AU, BLE)  (Related parts : AU, Automatication blut  (Related parts : AU, Automatication blut  (Related parts : AU, Automatication blut  (Related parts : AU, Automatication blut  (Related parts : AU, Automatication blut  (Related parts : AU, Automatication blut  (Related parts : AU, Automatication blut  (Related parts : Automatication blut  (Related parts : Automatication blut  (Related parts : Automatication blut  (Related parts : Automatication blut  (Related parts : Automatication blut  (Related parts : Automatication blut  (Related parts : Automatication blut  (Related parts : Automatication blut  (Related parts : Automatication blut  (Related parts : Automatication blut  (Related parts : Automatication blut  (Related parts : Automatication blut (Related parts : Automatication blut (Related parts : Automatication blut (Related parts : Automatication blut (Related parts : Automaticatio | This function is for conducting IAU                                            | BLE teaching, for setting the digital key  |
| Iner one. (Related parts : IAU, BLE)                                                                                                    | system. It shall be also conducted                                             | when the IAU or the BLE is replaced with a |
| (Related parts : LAU, BLE)                                                                                                    | new one.                                                                       |                                            |
| Caution : Check on the connector connection condition of the BLE module.      (Condition ]     1. IG OFF     2. Gearchift lever at P     3. IAU teaching status : Learnt      Click the [OK] button.      OK     Cancel      OK     Cancel      OK     Cancel      Identity Authentication bive     *Clific     S/W Management      Status Information      IAU Status Info ]      * This applies only to the 'sigital key teaching' among the teaching functions.      Inom         State         IAU Status         LEARNT         IBU Status         LEARNT          IBU Status         LEARNT                                                                                                    | (Related parts : IAU, BLE)                                                     |                                            |
|                                                                                                    | · Caution : Check on the connector                                             | r connection condition of the BLE module.  |
|                                                                                                    |                                                                                |                                            |
|                                                                                                    | • [ Condition ]                                                                |                                            |
| Clarachift lever at P     Address Learnit      OK     Cancel      OK     Cancel      OK     Cancel      OK     Cancel      Idu Status     Information      Idu Status     Information      Idu Status     LEARNT      IBU Status     LEARNT      IBU Status     LEARNT      IBU Status     LEARNT      IBU Status                                                                                                    | 1. IG OFF                                                                      |                                            |
| Click the [OK] button.  Click the [OK] button.  Click  | <ol> <li>Gearshift lever at P</li> <li>IAU teaching status : Learnt</li> </ol> |                                            |
| Click the [OK] button.  OK Cancel  OK Cancel  Comment  Comment  Co |                                                                                |                                            |
| OK     Cancel       NUME     Collective     Monthly Authentication Box     Vol. 8     Vol. 8                                                                                                    | Click the [OK] button.                                                         |                                            |
| OK     Cancel       NUME     Mainty Authoritication bith     Normalian       S/W Management     Status Information       * This applies only to the 'sigital key teaching' among the teaching functions.       Rom     State       IAU Status     LEARNT       IBU Status     LEARNT                                                                                                    |                                                                                |                                            |
| OK     Cancel       NVMC     Usentry Authentication (bot)     VCR       S/W Management       Status Information       * [JAU Status Info]       * This applies only to the 'cigital key teaching' among the teaching functions.       Item     State       Item     State       IAU Status     LEARNT       IBU Status     LEARNT                                                                                                    |                                                                                |                                            |
| OK     Cancel       PUMC     Identity Authentication lont     Inclusion       S/W Management     Status     Info       \$LUUS status Info     Info     Info       * Tais applies only to the 'cigital key teaching' among the teaching functions.     Info       Info     State       Info     State       Info     State       Info     State       Info     State       Info     State       Info     State       Info     State       Info     State       Info     State                                                                                                    |                                                                                |                                            |
| OK Cancel  TORE OREN Authentication Box  TORE OREN  Solution  (AUS status Info]  * This applies only to the 'cigital key teaching' among the teaching functions.  Rem State IAU Status LEARNT IBU Status LEARNT IBU Status LEARNT                                                                                                    |                                                                                |                                            |
| OK Cancel OK Sales Information    (AU Status Info]                                                                                                    |                                                                                |                                            |
| OK Cancel  NUML CORRECT Mentalitation that the second of the second of t |                                                                                |                                            |
| OK     Cancel       RUGAL     Concel       RUGAL     Softwards and the state state sta                                                                                         |                                                                                |                                            |
|                                                                                                    | ок                                                                             | Cancel                                     |
| Induits     Description       S/W Management       Status       Information         * [IAU Status Info]         * This applies only to the logital key teaching' among the teaching functions.        Item     State       IAU Status     LEARNT       IBU Status     LEARNT                                                                                                    |                                                                                |                                            |
| S/W Management  Status Information      [IAU Status Info]      * This applies only to the kightal key teaching' among the teaching functions.      Rem State     IAU Status LEARNT     IBU Status LEARNT                                                                                                    | HOME Unite Identity A                                                          | uthentication Unit                         |
| Status Information  I (AU Status Info ]  * This applies only to the 'cigital key teaching' among the teaching functions.  Rem State IAU Status LEARNT I BU Status LEARNT                                                                                                    | а s/w м                                                                        | anagement                                  |
| * [IAU Status Info]  * This applies only to the kightal key teaching' among the teaching functions.  Rem State IAU Status LEARNT IBU Status LEARNT                                                                                                    | Status Information                                                             |                                            |
| [IAU Status Info]     * This applies only to the kightal key teaching' among the teaching functions.     Reem State     IAU Status LEARNT     IBU Status LEARNT                                                                                                    |                                                                                |                                            |
| * This applies only to the 'cigital key teaching' among the teaching functions.           Item         State           IAU Status         LEARNT           IBU Status         LEARNT                                                                                                    | • [IAU Status Info]                                                            |                                            |
| hem State<br>IAU Status LEARNT<br>IBU Status LEARNT                                                                                                    | * This applies only to the 'cigital ke                                         | v teaching' among the teaching functions.  |
| Rom State IAU Status LEARNT IBU Status LEARNT                                                                                                    |                                                                                |                                            |
| IAU Status LEARNT<br>IBU Status LEARNT                                                                                                    | Item                                                                           | State                                      |
| IAU Status LEARNT                                                                                                    |                                                                                |                                            |
| IBU Status LEARNT                                                                                                    | IAU Status                                                                     | LEARNT                                     |
|                                                                                                    | IBU Status                                                                     | LEARNT                                     |
|                                                                                                    |                                                                                |                                            |
|                                                                                                    |                                                                                |                                            |
|                                                                                                    |                                                                                |                                            |
|                                                                                                    |                                                                                |                                            |
|                                                                                                    |                                                                                |                                            |
|                                                                                                    |                                                                                |                                            |
|                                                                                                    |                                                                                |                                            |
|                                                                                                    |                                                                                |                                            |
|                                                                                                    |                                                                                |                                            |
|                                                                                                    |                                                                                |                                            |
|                                                                                                    |                                                                                |                                            |
|                                                                                                    |                                                                                |                                            |
|                                                                                                    |                                                                                |                                            |
| ОК                                                                                                    |                                                                                | ок                                         |

11. Recheck the Status Information (step #7) – both IAU/IBU should be in **LEARNT.** 

12. Register the card key by selecting "**Card Key Registry Mode Activation**".

### NOTICE

For detailed steps on registering NFC card key, please refer to TSB 20-01-031H-1

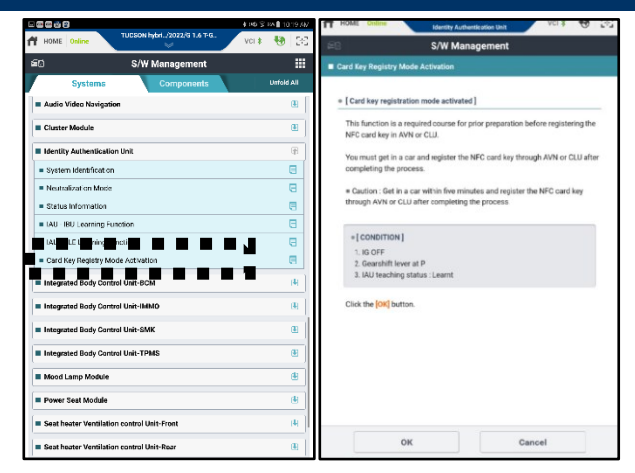